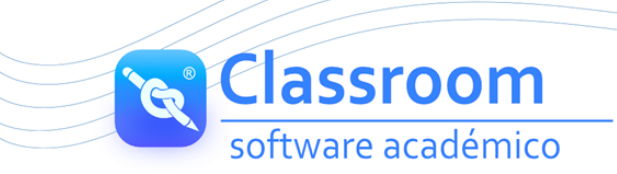

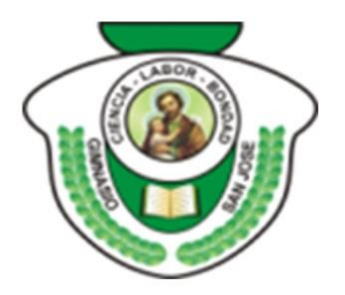

# **GIMNASIO SAN JOSE**

Señores:

Padres de familia y/o acudientes Ciudad

Apreciados padres de familia le damos una cordial bienvenida a nuestro software académico:

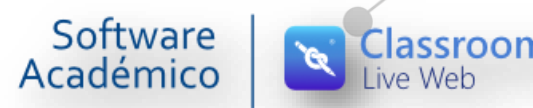

Por favor siga puntualmente el procedimiento descrito a continuación:

## VERIFICACIÓN DE CONEXION

Conéctese preferiblemente con el navegador Chrome, mozilla, Edge.

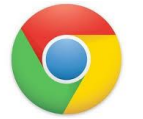

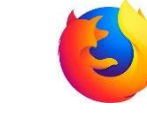

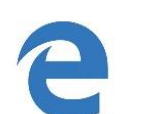

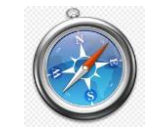

No utilizar el navegador internet explorer no tiene actualizado los complementos en los cuales está desarrollada la plataforma.

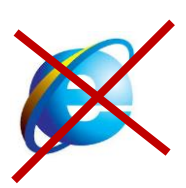

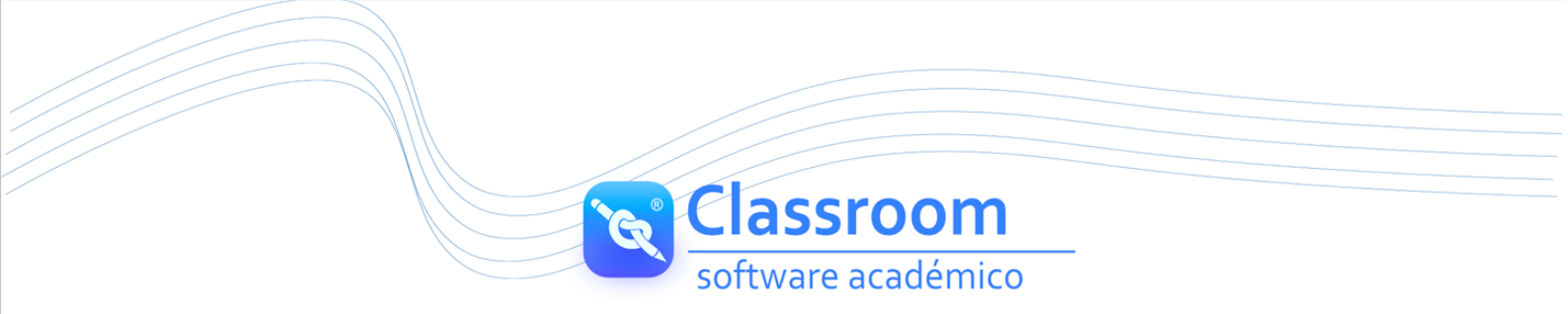

#### **INGRESO A PLATAFORMA**

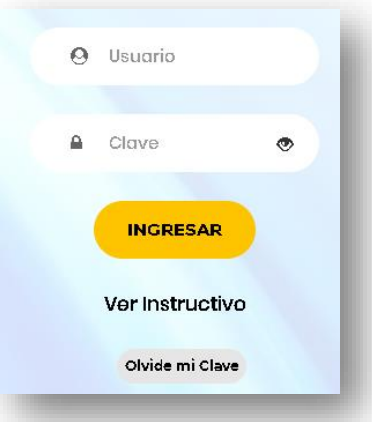

Digite su usuario (**código del estudiante**) y contraseña asignada por la institución (*Si ya la cambió, puede continuar con la misma*) y clic en ingresar

#### **OLVIDE MI CLAVE**

Este proceso de reinicio automático es únicamente para usuarios estudiantes y docentes.

Para poder utilizar el proceso de reinicio de clave automática "OLVIDE MI CLAVE" en el sistema deben estar registrados los siguientes datos:

**Usuario Estudiante:** Número de identidad y correo de los padres (Esta información se ingresa en grupo familiar).

**Usuario Docente:** No de Documento del profesor y E-mail (Esta información se ingresa en académico – información profesor).

#### COMO ACCEDER AL REINICIO AUTOMATICO OLVIDE MI CLAVE

Dar clic sobre el botón Olvide mi clave que lo redireccionará a una nueva pestaña para realizar el proceso:

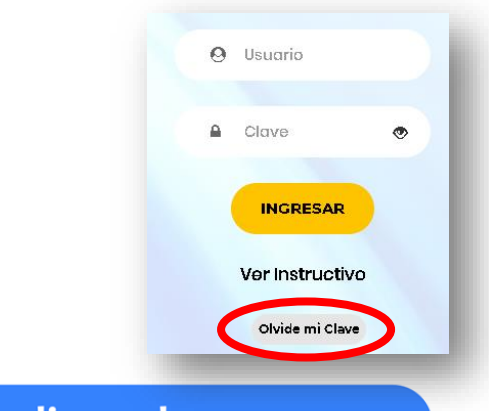

| R | Classroom          |
|---|--------------------|
|   | software académico |

| 0  | Código de usuario         |
|----|---------------------------|
| 80 | Documento de identidad    |
| ۲  | Enviar Correo Electronico |
|    | Recuperar Contraseña      |
| (  | Volver al Inicio          |

- Debe digitar código del usuario (asignado por la institución)
- Tener en cuenta que para usuarios estudiantes es el código del estudiante y para usuarios docentes inicia con la letra P
- 🖻 El documento de identidad (sin puntos ni comas, tal cual como se encuentre digitado en el sistema).
  - o PARA PADRES: Digitar cedula de padre o madre
  - o PARA PROFESORES: número de documento de identidad del profesor.
- Por último, dar clic en el botón Recuperar Contraseña

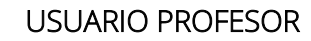

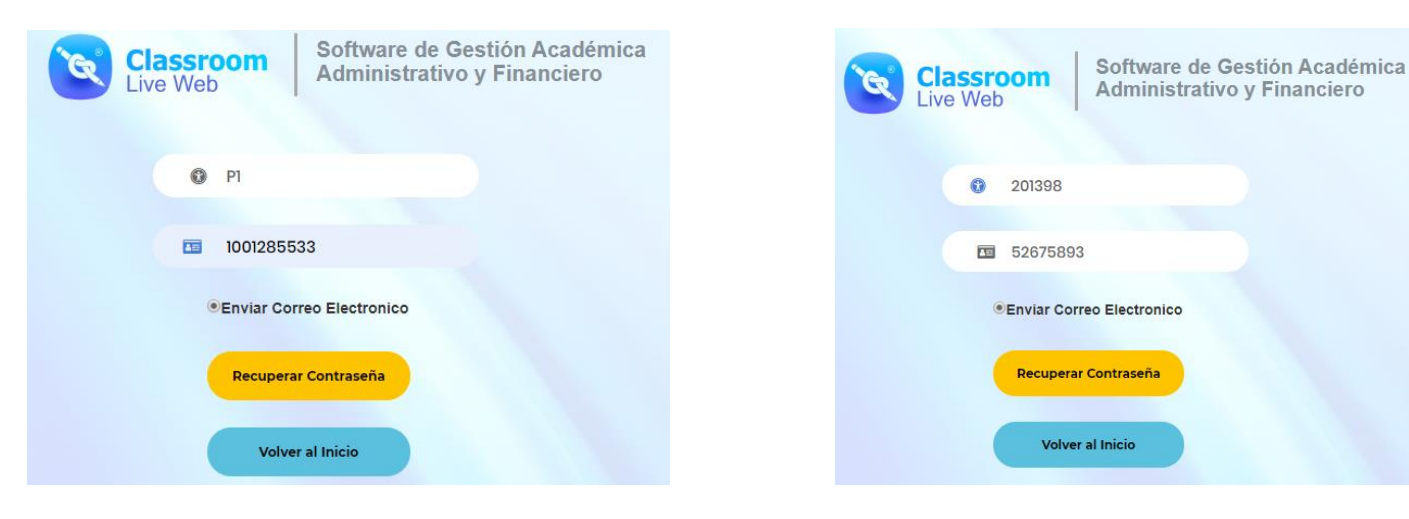

### **USUARIO ESTUDIANTE**

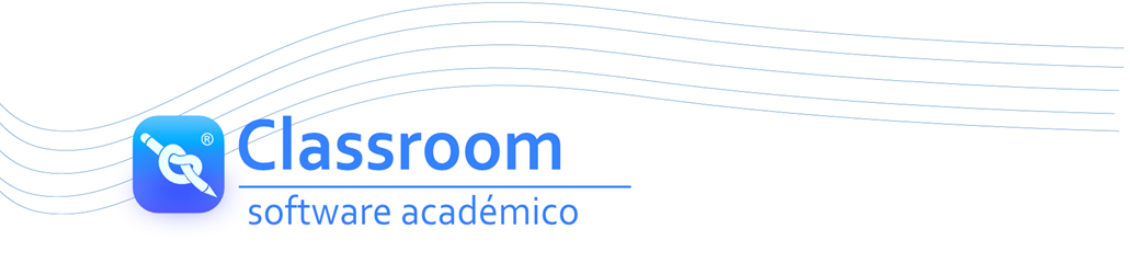

Y si la información de documento y correo se encuentra correcto generará confirmación del proceso.

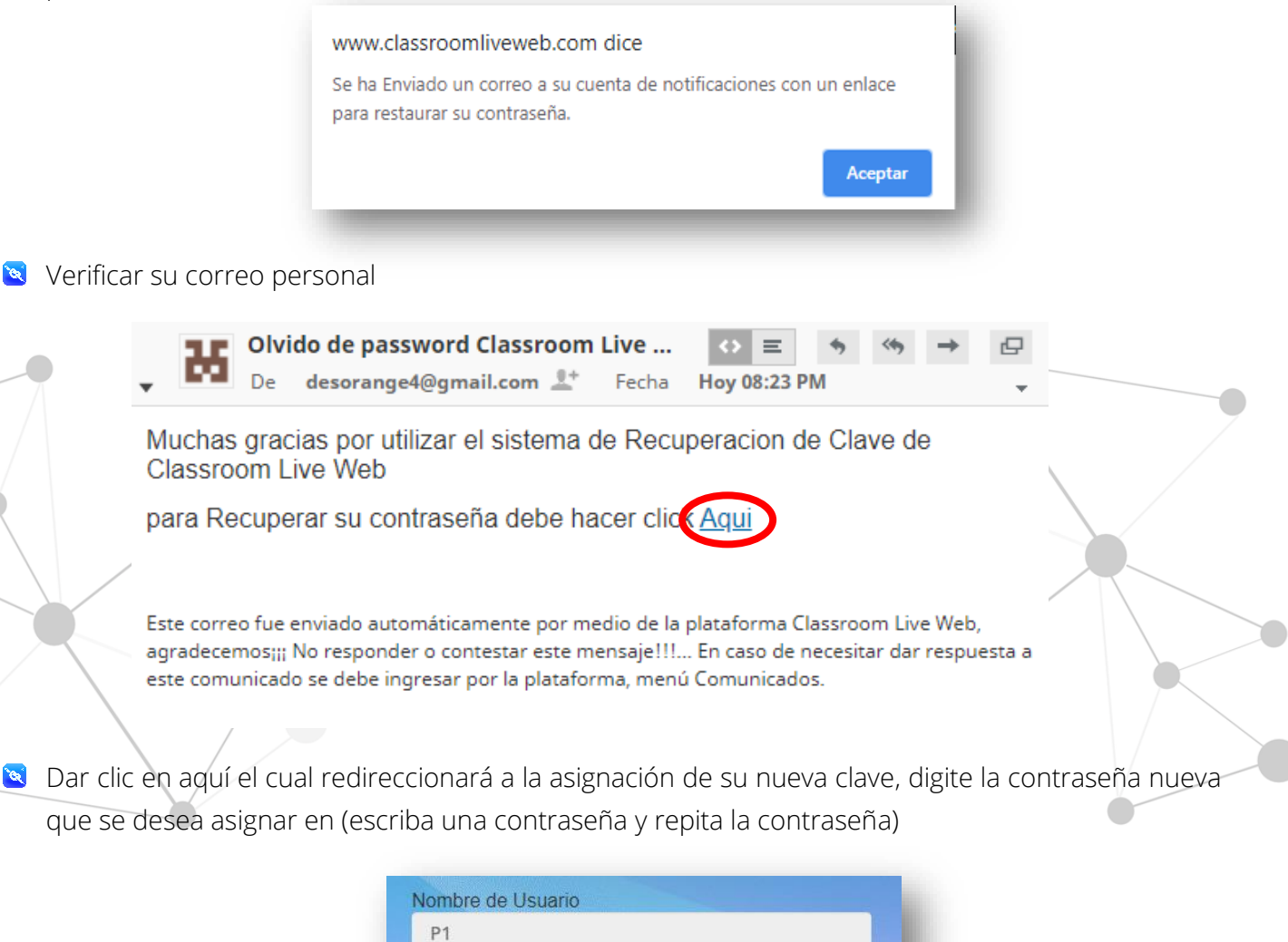

| Escriba una Con   | traseña |  |
|-------------------|---------|--|
| XXX               |         |  |
| Repita la Contras | seña    |  |
| XXX               |         |  |
|                   |         |  |
| Recuperar Contra  | aseña   |  |
| Volver a Inicio   |         |  |

- 🗧 Por ultimo clic en botón recuperar contraseña
- 🗧 El Sistema confirmará que fue realizado el proceso.

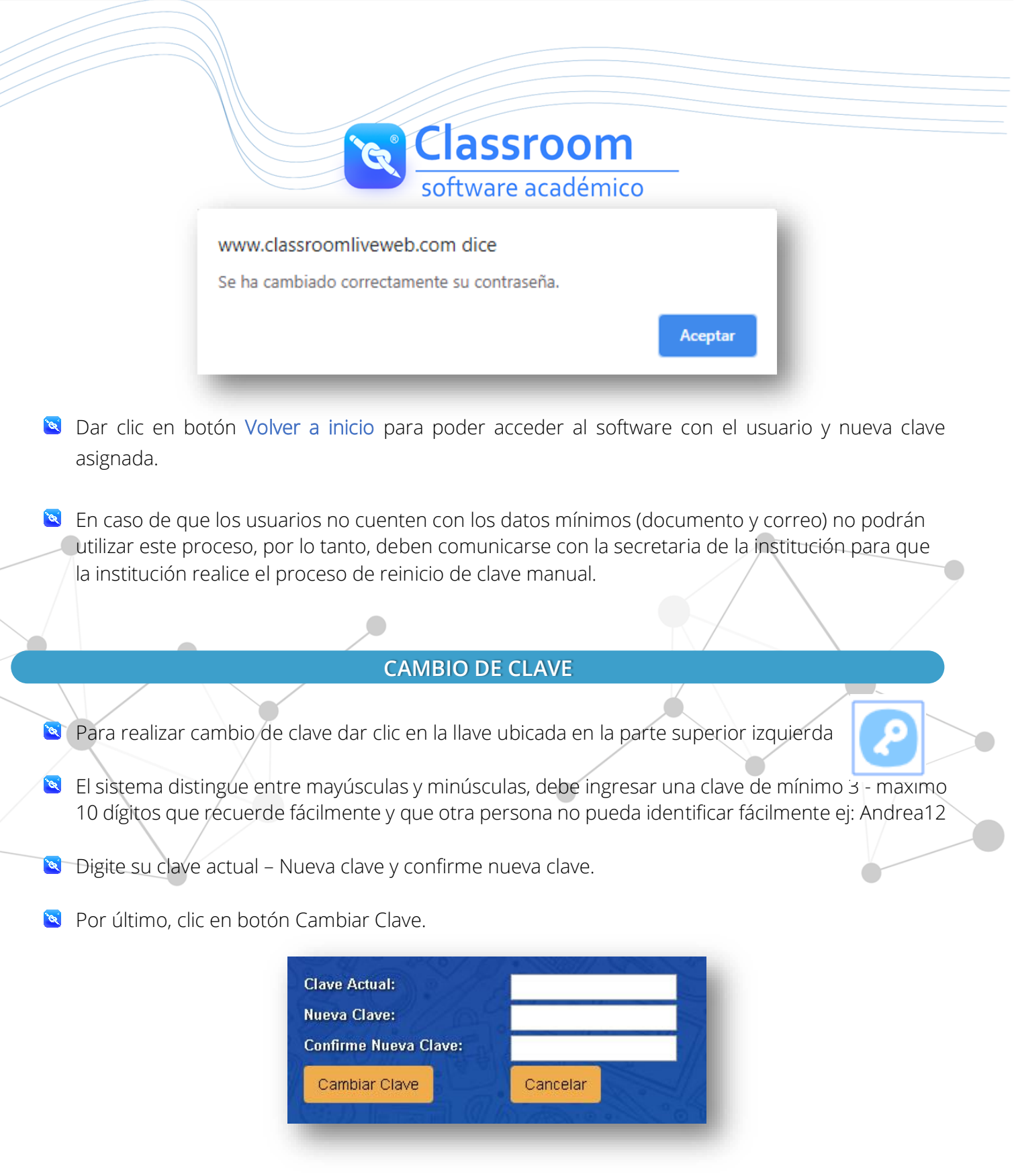

El sistema mostrará confirmación del proceso realizado "La clave ha sido cambiada" y dar clic en Aceptar.

| www.classroomliveweb.com dice: |         |
|--------------------------------|---------|
| LA CLAVE HA SIDO CAMBIADA.     |         |
|                                | Aceptar |
|                                |         |